### **Overview**

The purpose of this document is to describe the process of integrating the C·CURE 9000 access control system with the exacqVision VMS system. The examples shown here are specifically show the C·CURE Client **and** Server installation on the same system.

### Requirements

### Software version requirements:

#### FOR OLDER CCURE9000 VERSIONS

- exacqVision Server version 5.4 or later with Professional or Enterprise license
- C·CURE 9000 version: 2.2 or later
- HDVR driver version 2.2.44.14 (to become exacqVision driver)

**NOTE** : C·CURE 9000 version 2.30 and later no longer require special licensing for exacqVision and the HDVR driver to be installed separately.

#### MOST RECENTLY TESTED VERSIONS

- exacqVision Server version 19.06
- C·CURE 9000 version 2.80

**INSTALLATION TIP:** It is recommended that the exacqVision server and C·CURE 9000 software be installed on **separate systems**. This will eliminate potential problems such as exacqVision Web Service competing with C·CURE 9000 for port 80.

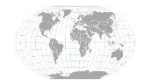

+1.317.845.5710 +5255.56080817 +44.1438.310163 +31.485.324.347 USA (Corporate Headquarters) Mexico Europe/Middle East/Asia Central Europe

Page 1 of 9 November 2019

## Installation

- 1. Download the C·CURE 9000 installation files from <u>www.swhouse.com</u>
- 2. Open that extracted folder and run Setup.exe
- 3. Select C·CURE Client and Server

| Since the second second | staller                             |                          | × |
|----------------------------------------------------------------------------------------------------|-------------------------------------|--------------------------|---|
| Se                                                                                                    | elect the software                  | you want to install      |   |
|                                                                                                    | victor Unified<br>Client and Server | victor Unified<br>Client |   |
|                                                                                                    | S American Dynamics                 | S American Dynamics      |   |
|                                                                                                    | C•CURE<br>Client and Server         | C•CURE Client            |   |
|                                                                                                    | Software House                      | Software House           |   |
|                                                                                                    | Enterprise                          | ation Advanced           |   |

4. Select the components needed for your installation.

| Servers                                                                                                    | SELECT ALL | Web Components         | SELECT ALL |
|----------------------------------------------------------------------------------------------------|------------|------------------------|------------|
| victor Application Server                                                                                                    |            | victor Web Service API |            |
| Enterprise                                                                                                    |            | victor Web             |            |
| C•CURE Auto Update                                                                                                    |            | C•CURE Web             |            |
|                                                                                                    |            | C•CURE Web Portal      |            |
|                                                                                                    |            |                        |            |
| Desktop Clients                                                                                                    |            | CUCKE GU WED SERVICE   | SELECT ALL |
| Desktop Clients victor Unified C-CURE 9000 (Required for Unified) Point of Sale                                                                                                    |            | CUCKE GU WED SERVICE   | SELECT ALL |
| Desktop Clients victor Unified C <ure (required="" 9000="" for="" language="" of="" pack<="" point="" sale="" td="" unified)=""><td></td><td></td><td>SELECT ALL</td></ure>                                                              |            |                        | SELECT ALL |
| Desktop Clients victor Unified C <cure (required="" 9000="" auto="" for="" language="" of="" pack="" point="" sale="" td="" unified)="" update<=""><td></td><td>CUCKE GU WED SERVICE</td><td>SELECT ALL</td></cure>                      |            | CUCKE GU WED SERVICE   | SELECT ALL |
| Desktop Clients victor Unified C <cure (required="" 9000="" auto="" for="" language="" of="" pack="" point="" remote="" sale="" support<="" td="" unified)="" update=""><td></td><td>CUCKE GU WED SERVICE</td><td>SELECT ALL</td></cure> |            | CUCKE GU WED SERVICE   | SELECT ALL |
| Desktop Clients victor Unified C-CURE 9000 (Required for Unified) Point of Sale Language Pack Auto Update Remote Support C-CURE 9000                                                                                                    |            | CUCKE GU WED SERVICE   | SELECT ALL |

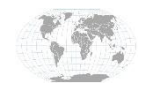

+1.317.845.5710 +5255.56080817 +44.1438.310163 +31.485.324.347 USA (Corporate Headquarters) Mexico Europe/Middle East/Asia Central Europe

Page 2 of 9 November 2019 5. If prompted, download and install Microsoft Application Request Routing

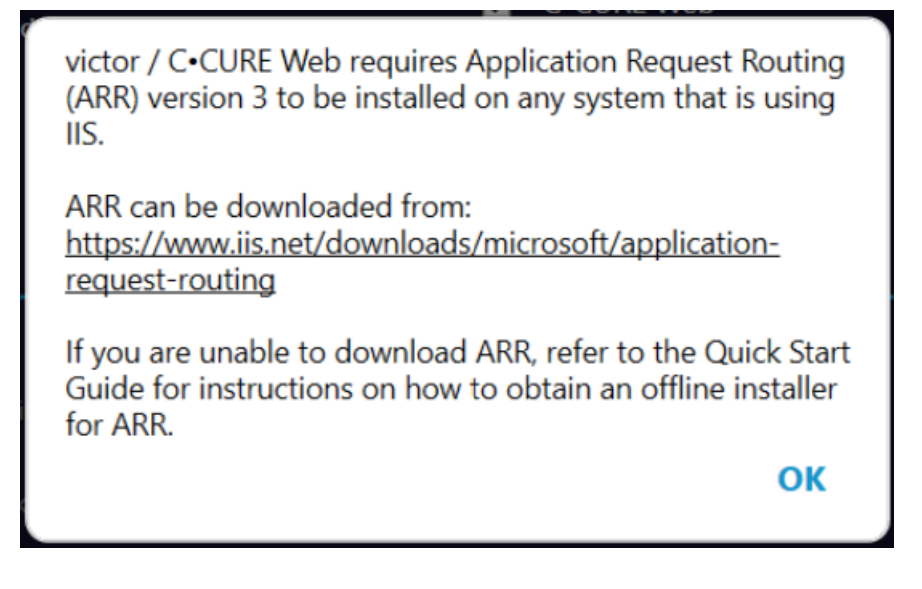

- 6. Select Install SQL Server Express if you do not already have a Sequel database configured.
- 7. Choose passwords as prompted.
- 8. Click **Next** to continue the installation process. Once completed, you will be prompted to reboot your system

| 🕟 victor Application Server                                                                                                    | (              |
|----------------------------------------------------------------------------------------------------|----------------|
| Server Type O Standalone O Enterprise                                                                                               |                |
| Server Credentials O Local System Account O Windows Authentication                                                                  |                |
| SQL Server M5270807\SQLEXPRESS                                                                                                    |                |
| Security                                                                                                    |                |
| Create passphrase: Strong                                                                                                    | (j)            |
| Re-enter passphrase:                                                                                                    |                |
| ✓ Enable Enhanced Security                                                                                                    | $(\mathbf{i})$ |
| Enable Client-Server Message Encryption                                                                                             | i              |
|                                                                                                    |                |
| Create passphrase: ••••••• Strong Re-enter passphrase: ••••••• ✓ Enable Enhanced Security ✓ Enable Client-Server Message Encryption | (              |

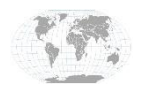

+1.317.845.5710 +5255.56080817 +44.1438.310163 +31.485.324.347 USA (Corporate Headquarters) Mexico Europe/Middle East/Asia Central Europe

Page 3 of 9 November 2019

# Configuration

To add exacqVision Servers and cameras to the C·CURE system:

1. Rename the folder in the video tree. By default it will say "Company Name"

| C-CURE 9000 - Administration Station (admin):[EF-CC                                    | URE-TEST]                                                                                                    | – 🗆 X       |
|----------------------------------------------------------------------------------------|----------------------------------------------------------------------------------------------------|-------------|
| Operator Help                                                                          |                                                                                                    | C+CURE 9000 |
| Search<br>Search (Ctrl+E)<br>Video<br>Video Tree Search<br>Video<br>Protocols<br>Exacq | Video Folder - exacqVision<br>Save and Close Save and New<br>Name: exacqVision<br>Description: EV server.<br>EV Server.<br>E 90000 |             |
| W Options & Tools                                                                      |                                                                                                    |             |
| General Purpose Interface                                                              |                                                                                                    |             |
| Video                                                                                  |                                                                                                    |             |
| 😡 Data Views                                                                           |                                                                                                    |             |
| Configuration                                                                          |                                                                                                    |             |
| 🎲 Hardware                                                                             |                                                                                                    |             |
| 🕜 Card Formats and Keys                                                                |                                                                                                    |             |
| of Areas and Zones                                                                     |                                                                                                    |             |
| a Personnel                                                                            |                                                                                                    |             |
| ×                                                                                      |                                                                                                    |             |

#### 2. Right click on the folder, go to exacqVision/HDVR Video Server > New

| C-CURE 9000 - Administration Station (admin):[EF-CCURE-                                                                                                    | EST                                | ΠX        |
|----------------------------------------------------------------------------------------------------|------------------------------------|-----------|
| Operator Help                                                                                                    | C•                                 | CURE 9000 |
| Search «                                                                                                    |                                    |           |
| Q Search (Ctrl+E)                                                                                                    |                                    |           |
| Video «                                                                                                    |                                    |           |
| 🗀 New 🔹 Video Folder 🚽 😴                                                                                                    |                                    |           |
| Video Tree Search<br>Video<br>Potocols<br>Percedition<br>Edit<br>Delete<br>Export selection<br>Find in Audit Log<br>Find in Journal<br>Export selection<br>Find in Journal<br>Export selection<br>Find in Journal<br>Construction Server<br>Video Server<br>Video Server | New<br>New Template<br>C•CURE 9000 |           |
| Acai Pi Camera     CCTV Switch     CCTV Switch     CCTV Switch     Video Tour     Video Yuew     General Purpose interrace                                                                                                    |                                    |           |
| Video                                                                                                    |                                    |           |
| 😡 Data Views                                                                                                    |                                    |           |
| Configuration                                                                                                    |                                    |           |
| 🍻 Hardware                                                                                                    |                                    |           |
| Card Formats and Keys                                                                                                    |                                    |           |
| Areas and Zones                                                                                                    |                                    |           |
| Personnel                                                                                                    |                                    |           |
| ~~~~~~~~~~~~~~~~~~~~~~~~~~~~~~~~~~~~~~~                                                                                                    |                                    |           |

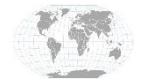

+1.317.845.5710 +5255.56080817 +44.1438.310163 +31.485.324.347

3. Configure the exacqVision Server information and click **Connect.** This will connect the exacqVision server to the CCURE server.

| C-CURE 9000 - Administration Stati | on (admin):[EF-CCURE-TEST]   |                          |                 |                           |      | - 🗆 ×       |
|------------------------------------|------------------------------|--------------------------|-----------------|---------------------------|------|-------------|
| Operator Help                      |                              |                          |                 |                           | _    | C+CURE 9000 |
| Search                             | i exacqVision/HDVR Video Ser | ver - exacqVision server |                 |                           | ×    |             |
| Q Search (Ctrl+E)                  | Save and Close 🧧 Save and I  | vlew                     |                 |                           |      |             |
| Video                              | Name: ex                     | acqVision server         |                 |                           |      |             |
| 🛅 New 👻 Video Folder               | Description: se              | rver 1                   |                 | 2                         |      |             |
| Video Tree                         | g                            |                          |                 |                           |      |             |
| Protocols                          |                              | Enabled                  | _               |                           |      |             |
| 🚞 exacqVision                      | General Alarms User Defined  | Fields State images      | 2               |                           |      |             |
|                                    | Server ID                    |                          |                 | Innert Commun             | - 11 |             |
|                                    | Video Protocot               | exacqVision/HDVR         |                 | Connect                   |      |             |
|                                    |                              |                          |                 | ✓ Online                  |      |             |
|                                    | Connection Configuration     |                          |                 |                           |      |             |
|                                    | User Name                    | CCURE                    | IF              | P Address: 172.19.238.224 |      |             |
|                                    | Password                     | •••••                    | Communic        | ation Port 22609          |      |             |
|                                    | Re-enter Password            | •••••                    | Preset Setting  | g Timeout: 5 🖨            |      |             |
|                                    |                              |                          |                 |                           | - 11 |             |
| 💥 Options & Tools                  | Server Info                  |                          |                 |                           |      |             |
| 👉 General Purpose Interface        | Server Descripti             | on:                      | Server Version: |                           |      |             |
| Video                              | Serial Numb                  | er:                      | API Version:    |                           |      |             |
| 🧾 Data Views                       |                              |                          |                 |                           |      |             |
| Configuration                      |                              |                          |                 |                           |      |             |
| 🌮 Hardware                         |                              |                          |                 |                           |      |             |
| 🕜 Card Formats and Keys            |                              |                          |                 |                           |      |             |
| 🥜 Areas and Zones                  |                              |                          |                 |                           |      |             |
| 22 Personnel                       |                              |                          |                 |                           |      |             |
|                                    | 20<br>*                      |                          |                 |                           |      |             |

4. Right click on the server you just created. Go to "exacqVision/HDVR Video Camera > New"

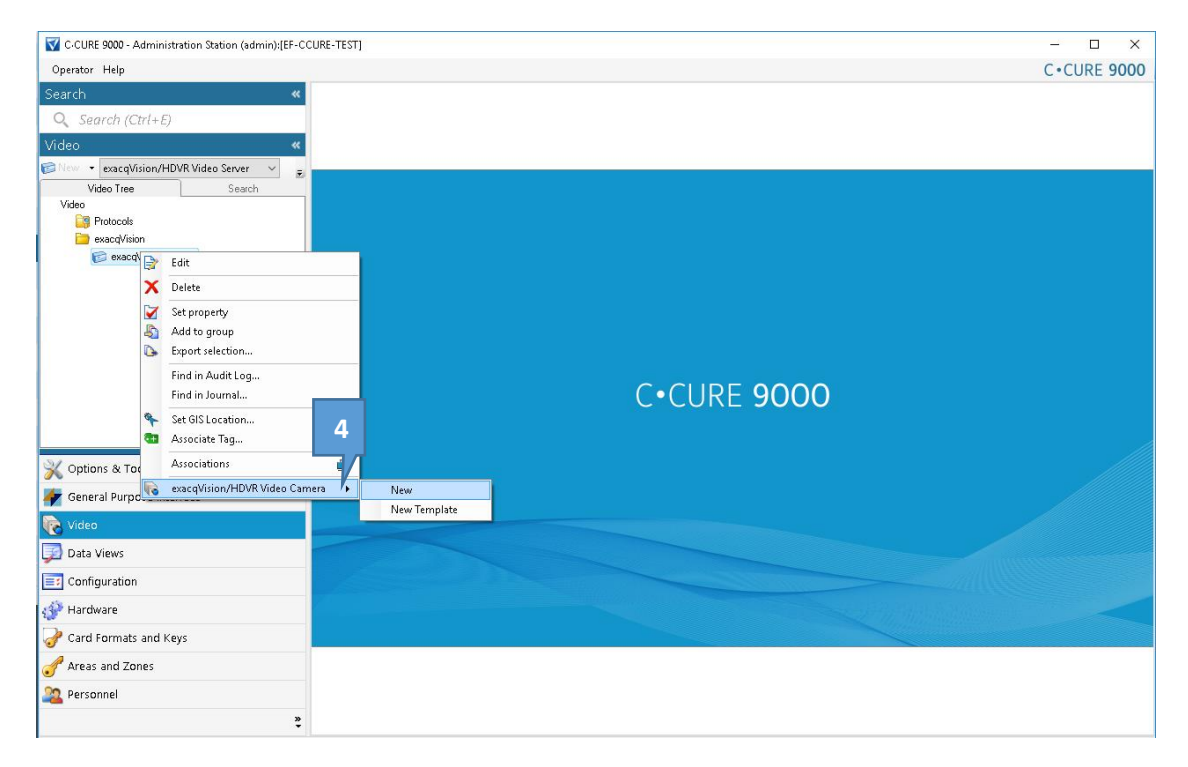

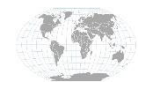

5. The next window that appears allows you to select, name, and configure the cameras connected to the exacqVision server.

| Description                                                                                                    | camera 1                  |                                   |        |
|----------------------------------------------------------------------------------------------------|---------------------------|-----------------------------------|--------|
|                                                                                                    |                           |                                   | ~      |
| Consul III D                                                                                                    | Enabled                   |                                   |        |
| General Alarms UserDe                                                                                           | fined Fields State images | 5<br>Presets                      |        |
| Camera Type:                                                                                                    | Dome                      |                                   | ~      |
| Camera ID:                                                                                                    | 459264 Q3505 ~            | Create                            | Delete |
|                                                                                                    |                           | Go To Preset                      |        |
| A095                                                                                                    | - Lawford                 | Des (Th                           |        |
| Contraction of the second                                                                                       | a Mall                    | PanyTilt                          | * 2    |
|                                                                                                    | 1                         |                                   | -      |
| the second second second second second second second second second second second second second second second se |                           |                                   | JN     |
|                                                                                                    |                           |                                   |        |
|                                                                                                    |                           | Speed                             |        |
| RE. TOP                                                                                                    |                           | Speed                             |        |
| 5-41.2                                                                                                    |                           | Zoom                              |        |
| 141.0                                                                                                    |                           | Speed<br>Zoom<br>Dut - I<br>Speed | n 🔳    |

Note: PTZ presets can be configured from here or from within the exacqVision client.

## **Creating Soft Triggers**

Soft Triggers can be configured in CCURE and then be used in exacqVision for event linking. To configure this, start with the Alarm section of the camera configuration in CCURE's Administration Station.

- 1. Right click on the camera under the desired server
- 2. In the "Alarms" tab, configure a camera specific event.
- 3. Configure which EV server and camera the event will be based on.
- 4. Under the "Action Type" tab, select Soft Trigger. This will be displayed in the "Details" column.
- 5. In the "General" tab of this camera configuration menu, note the **Camera ID** number. This will be used in for event linking in the exacqVision client.
- 6. Click "Save and Close" in the upper left corner.

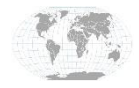

+1.317.845.5710 USA +5255.56080817 Hea +44.1438.310163 Mex +31.485.324.347 Euro Cen

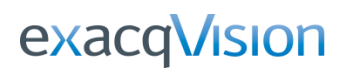

| C-CURE 9000 - Admi            | nistration Station (admin):[EF-CCURE-TEST]             |             |
|-------------------------------|--------------------------------------------------------|-------------|
| <u>O</u> perator <u>H</u> elp |                                                        |             |
| Search                        | <b>*</b>                                               |             |
| Q Search (Ctrl+               | Ε)                                                     |             |
| Video                         | **                                                     |             |
| New 👻 exacqVision,            | /HDVR Video Camera 🗸 💂                                 |             |
| Video Tree                    | Search                                                 |             |
| Video                         | 🌇 exacqVision/HDVR Video Camera - 00_SNO-6084R 🛛 🚽 🖂 🗙 |             |
| 📄 exacqVision                 | 🔜 Save and Close 🔚 Save and Ne <u>w</u>                |             |
| EV                            | Name: 00 SND-6084B                                     |             |
| Input 1                       |                                                        |             |
| 1 🕞 EV2                       | 2                                                      |             |
| TA_00                         |                                                        |             |
| input 1                       | Crawel Alarme Har Defined Calde Chate in and           |             |
| 🧃 Input T                     | deneral real state inages                              |             |
|                               | Property Value Action Details Schedule                 |             |
|                               | Video Camera Alarm Video Camera 🗸 SottTrigger Always   |             |
|                               |                                                        | C•CURE 9000 |
|                               |                                                        |             |
|                               |                                                        |             |
|                               |                                                        |             |
|                               |                                                        |             |
| X Options & Tools             | 4                                                      |             |
| 👉 General Purpose             | 7                                                      |             |
| Video                         | Camera A. Kur Tuta                                     |             |
| 🗾 Data Views                  | Control Action Type                                    |             |
| Configuration                 | Server: EV V                                           |             |
| Areas and Torse               | Camera: 00_SN0-6084R V                                 |             |
|                               |                                                        |             |
| 🞲 Hardware                    |                                                        |             |
| 22 Personnel                  |                                                        |             |
| ᡒ Card Formats and            | Keys                                                   |             |
|                               | »                                                      |             |
|                               |                                                        |             |

|          |        |                                  |         | - |   |
|----------|--------|----------------------------------|---------|---|---|
| General  | Alarms | User Defined Fields State images |         |   |   |
|          |        |                                  |         |   |   |
| <u> </u> | Came   | ra Type:                         | Fixed   |   | ~ |
| 5        | Ca     | mera ID:                         | 4260352 |   | ~ |

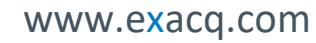

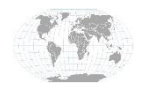

+1.317.845.5710 +5255.56080817 +44.1438.310163 +31.485.324.347

# **Configuring Event Linking in exacqVision**

In the exacqVision Client, go to Event Linking. Select **Soft Trigger** as the Event Type. In the **Event Source** section, you will see the **Camera ID** number mentioned in <u>step 6</u> above. For more details on configuring Event Linking, please see the <u>Event Linking</u> section of the <u>exacqVision</u> User manual.

| V exacqVision Client                                                                                                    |                                                                                                    |                                                           |                                                                                                   | - O X                                                                |
|----------------------------------------------------------------------------------------------------|----------------------------------------------------------------------------------------------------|-----------------------------------------------------------|---------------------------------------------------------------------------------------------------|----------------------------------------------------------------------|
| 里 Q 🎭                                                                                                    |                                                                                                    |                                                           |                                                                                                   | 🔛 🔄 🔒 🛞 exacqVision                                                  |
| Configuration<br>Q Filter                                                                                                    |                                                                                                    | Ev                                                        | ent Linking                                                                                       |                                                                      |
| Client                                                                                                    | Server Actions                                                                                                    |                                                           |                                                                                                   |                                                                      |
|                                                                                                    | Log Event Type E At Least                                                                                                    | Action Type Action Target P                               | re Trigger Post Trigger Status                                                                    |                                                                      |
| Groups                                                                                                    | Soft Trigger 4 Immediate                                                                                                    | Record Video SNO-6084R 0                                  | 0 N/A                                                                                             |                                                                      |
| Waps     Wews     Views     Tours     Layouts     Wideo Walls     Grame     Terrsie     Transe     Trans |                                                                                                    |                                                           |                                                                                                   |                                                                      |
| Configure Sys                                                                                                    |                                                                                                    |                                                           |                                                                                                   |                                                                      |
| ia.⊒N Camer                                                                                                    | Event Type                                                                                                    | Event Source                                              | Action Type Action Target                                                                         | Pre Trigger                                                          |
|                                                                                                    | Video Metion Video Los<br>Video Los<br>Serúl Portie<br>Health<br>IP Camera Connection<br>Soft Trigger<br>True Trigger<br>Analytics<br>Source Group<br>Outbound Connection<br>Security Integration Alert<br>Security Integration Alert | 4260352<br>□Lasts at Least 1 C seconds<br>New Edit Delete | None<br>Note<br>Necent Video<br>Notpot<br>Notify<br>Auto Export<br>PTZ Preset<br>Security Trigger | □     E       □     E       Post Trigger       □     E       Seconds |
| Archiving<br>Associations<br>Custom Ic<br>File Manag<br>Users<br>Change Passy                                                                                                    |                                                                                                    | Log Settings<br>Maximum Days t<br>New De                  | o Keep Logged Events: 30                                                                          |                                                                      |
| v                                                                                                    |                                                                                                    |                                                           |                                                                                                   |                                                                      |

## **Adding Door Control Panels**

For more information on connecting control panels to the CCURE system, see **Hardware Configuration Guide** provided with your installation.

This can be found by default in C:\Program Files (x86)\Tyco\CCURE Client\Manuals

## **Connecting Control Panels to exacqVision**

Refer to the Native exacqVision Client – Ccure9000 Integration Guide found HERE

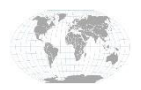

## **Contact and Support**

#### **SOFTWARE HOUSE**

- <u>Sales</u>
- <u>Customer Service</u>
- Technical Support

### **EXACQ TECHNOLOGIES** +1-317-845-5710

- <u>Sales</u>
- <u>Customer Service</u>
- <u>Technical Support</u>

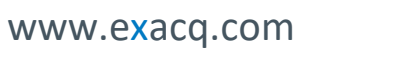

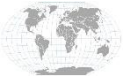

+1.317.845.5710 +5255.56080817 +44.1438.310163 +31.485.324.347 USA (Corporate Headquarters) Mexico Europe/Middle East/Asia Central Europe

Page 9 of 9 November 2019